## Reissuance, Renewal and Time Extensions: A Step-by-Step Guide

## Step 1:

Check the chart to see if you are eligible for any of the additional time on your certificate.

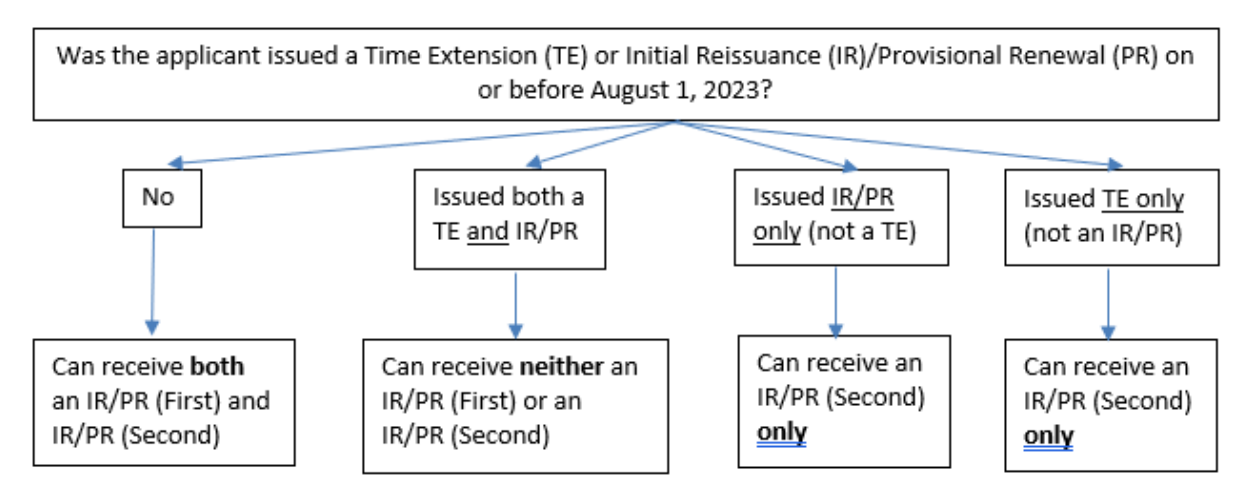

Please keep in mind that if you have already had a time extension, renewal, OR a reissuance in the past and are only eligible for the Second Reissuance or Renewal, that you will have to complete the requirements and apply for the Permanent/Professional within the five-year window; there are no other avenues for additional time after that.

Step 2: If you are eligible for one of the new additional time certificates, please do the following:

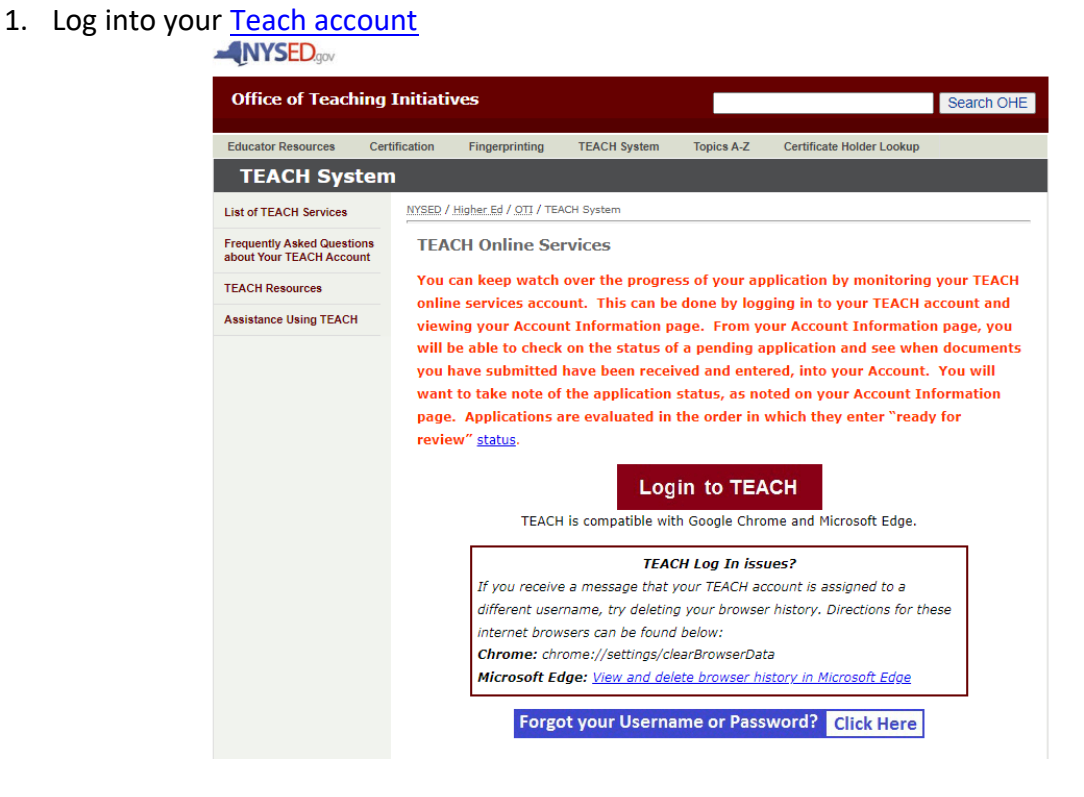

2. Click on "Apply for Certification" (you may be asked to confirm your information- this is completely normal. Please make any updates as needed)

| TEACH Home                                                                                                    |
|----------------------------------------------------------------------------------------------------|
| Profile Links                                                                                                    |
| Update/Add Education, Employment and Personal Information                                                                                                 |
| Inquiry Links                                                                                                    |
| <ul><li>Account Information</li><li>View or Change Registration Status</li></ul>                                                                          |
| Online Application                                                                                                    |
| <ul> <li>Apply for Certificate</li> <li>I would like a printed certificate</li> <li>Apply for a Time Extension</li> <li>Manage My Certificates</li> </ul> |
| Payment Links                                                                                                    |
| Pay for Certificate Application                                                                                                    |
| Retiree Links                                                                                                    |
| Apply for a Retirement Waiver                                                                                                    |

3. Follow the dropdowns through to the last one. When you get to "Select a Type of Certificate", please choose the one you are eligible for. In this example, they are eligible for an Initial Reissuance (First) because they have not had a time extension or reissuance before.

| New Certificates and Applications                            |     |
|--------------------------------------------------------------|-----|
| Select your Certificate Title                                |     |
| Select your Area of Interest                                 |     |
| Classroom Teacher                                            | ~   |
| Select your Subject Area                                     |     |
| English                                                      | ~   |
| Select the Grade Level                                       |     |
| Adolescent - Grades 7-12                                     | ~   |
| Select the Title                                             |     |
| English Language Arts 7-12                                   | ~   |
| Select your Certificate Type                                 |     |
| Select the Type of Certificate                               |     |
| Initial Reissuance (First)                                   | ~   |
| Please make your selections and then click the "Add" button. |     |
|                                                              | Add |

Once you've made your selection, click add.

- 4. You will be prompted through another series of screens which includes a payment page. Your application cannot be reviewed until it is paid.
- 5. Once you have an application on file, you will also need to send in the attestation.

## Please use these resources to see the documentation and instructions for each type of additional time.

Reissuances: <a href="https://www.highered.nysed.gov/tcert/certificate/reissue.html">https://www.highered.nysed.gov/tcert/certificate/reissue.html</a>

Renewals: <u>https://www.highered.nysed.gov/tcert/certificate/provisional-renewal.html</u>

Time Extensions: <a href="https://www.highered.nysed.gov/tcert/certificate/timeext.html">https://www.highered.nysed.gov/tcert/certificate/timeext.html</a>